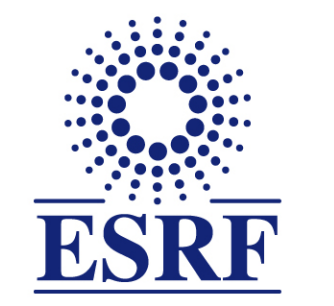

### **ESRF** | The European Synchrotron

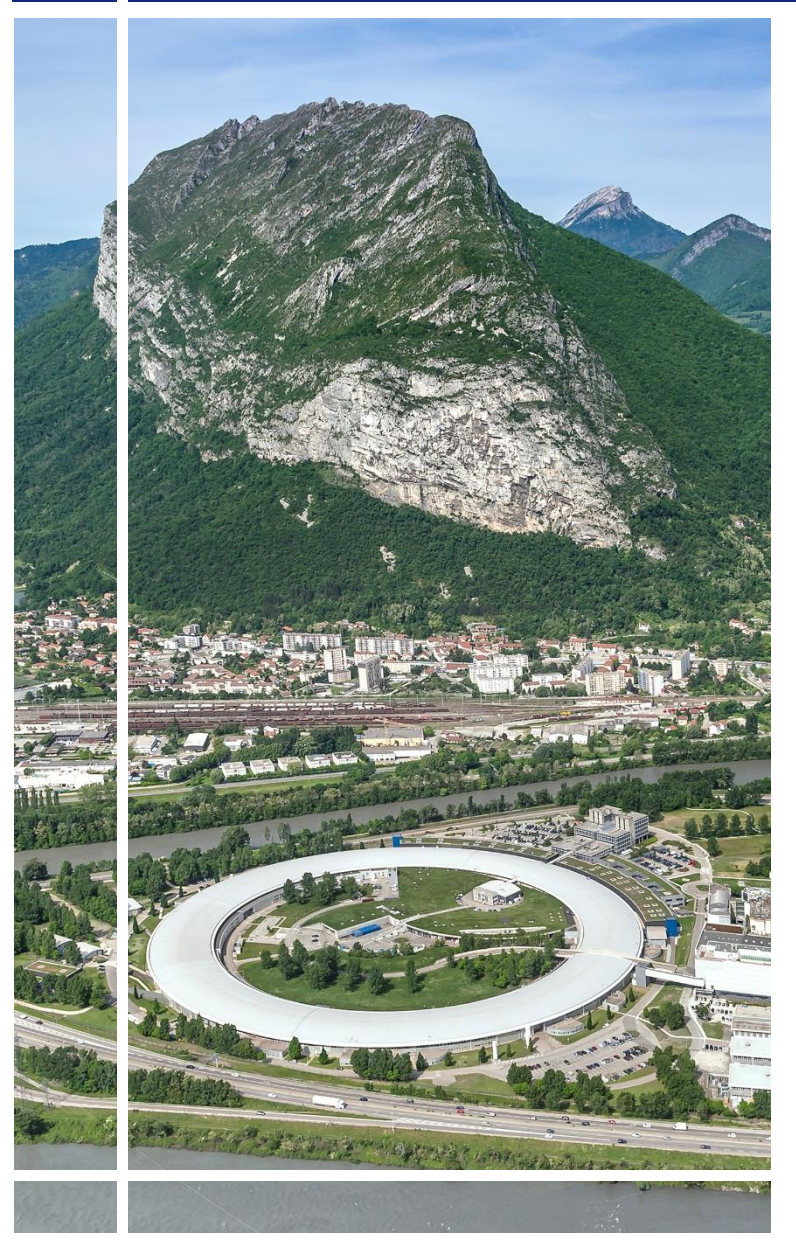

SAP Concur C·

#### for Experimental users

## Expense Claim (from web application)

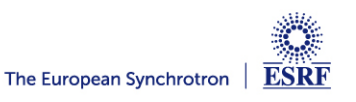

#### The following slides explain:

 How to create and submit your expense report / claim, from the SAP Concur web application

Reminder:

The ESRF highly recommends that you:

 Download the SAP Concur mobile Application, to get certified copies of your travel tickets and to avoid having to send the paper receipts by post mail

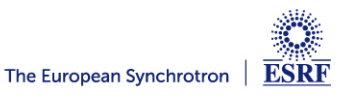

#### **Receipts are required** for the refund of your expense report:

#### Two alternatives:

Certified receipts, thanks to SAP Concur mobile application

Paper receipts are no longer required

✓ Original/paper receipts sent by postal mail to ESRF Travel Office

#### Compliance with ESRF travel policy:

- ✓ Unexpected expenses and higher amounts are subject to ESRF approval
- Expense report must be submitted not later than 30 days, after the end date of the trip

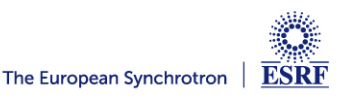

#### **CREATION OF THE EXPENSE CLAIM**

From SAP Concur home page, click on « Request »

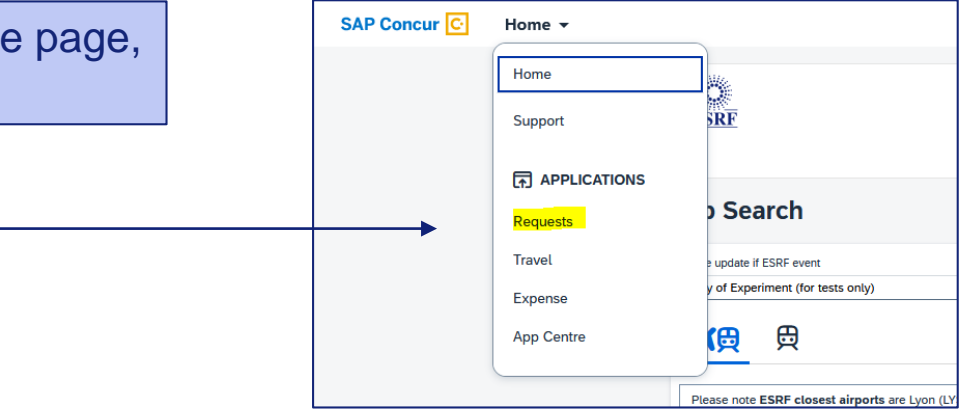

| Then, click on the                                |                                         | Manage Requests         Request Library         View Active Requests ~ Oreate New Request |                                                                           |                                                              |                                                                                |                                                        |  |  |  |  |
|---------------------------------------------------|-----------------------------------------|-------------------------------------------------------------------------------------------|---------------------------------------------------------------------------|--------------------------------------------------------------|--------------------------------------------------------------------------------|--------------------------------------------------------|--|--|--|--|
| approved trave<br>which you war<br>the expense re | el request for<br>it to create<br>eport | Trip from Amsterdam to Lyon<br>15/02/024   4CC3<br>€ 259.72<br>(Returned)                 | Trip from London to Lyon<br>16/01/2024   4C99<br>€ 33.00<br>Not Submitted | ESRF Experiment<br>05/01/2024   4CBC<br>€ 183.00<br>Approved | Workshop ESRF           05/01/2024   4CC9           € 63.00           Approved | tes D-14<br>13/12/2023   4C7N<br>€ 20.00<br>(Returned) |  |  |  |  |
|                                                   |                                         | Sent Back to Employee                                                                     |                                                                           |                                                              |                                                                                | Sent Back to Employee                                  |  |  |  |  |
|                                                   |                                         | Experiment at the ESRF<br>01/12/2023   49VP<br>€ 350.00<br>(Approved                      | Conference at ESRF<br>16/11/2023   49X4<br>€ 255.00<br>Approved           | Test D-14<br>01/03/2023   3WJD<br>€ 20.00<br>Returned        | Trip from London to Lyon<br>16/01/2023   3LNF<br>€ 17.39<br>Not Submitted      | test<br>17/03/2022   3F6T<br>€ 300.00<br>Returned      |  |  |  |  |
|                                                   |                                         |                                                                                           |                                                                           | Sent Back to Employee                                        |                                                                                | Sent Back to Employee                                  |  |  |  |  |

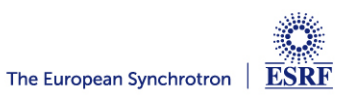

#### **CREATION OF THE EXPENSE CLAIM**

SAP Concur opens the previously approved Travel Request

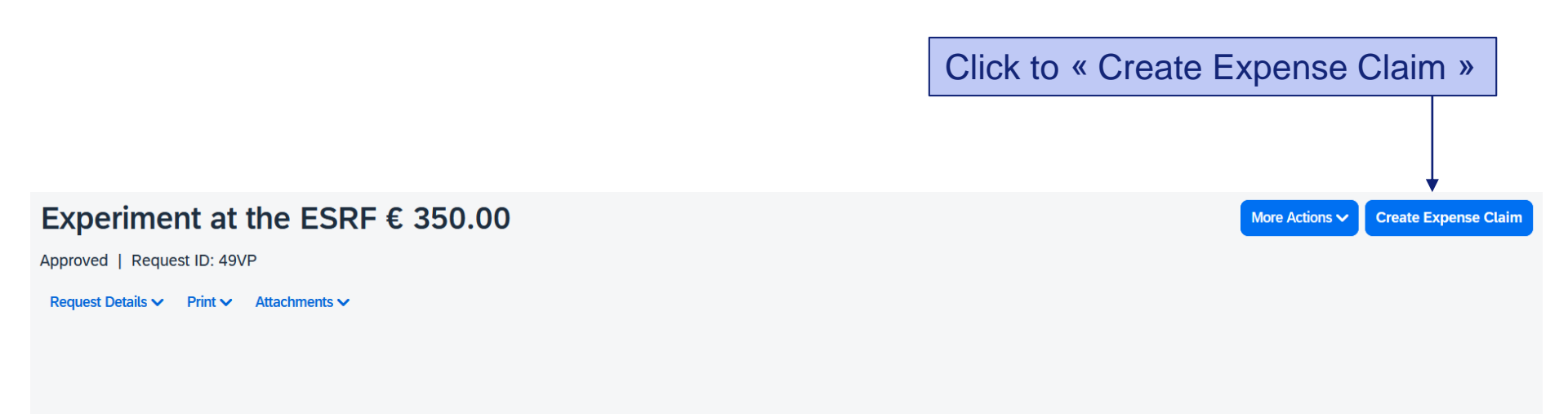

#### **EXPECTED EXPENSES**

| Expense type↓↑    | Details↓↑                                 | Date↓ <del></del> | Amount↓↑ | Requested↓↑ |
|-------------------|-------------------------------------------|-------------------|----------|-------------|
| Bus-Metro-Shuttle |                                           | 01/12/2023        | € 50.00  | € 50.00     |
| Air Ticket        | Stockholm (STO) - Lyon (LYS) : Round Trip | 01/12/2023        | € 300.00 | € 300.00    |
|                   |                                           |                   |          | € 350.00    |

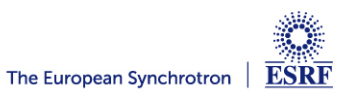

Well done! The Expense Claim is created

Click here to add your travel expenses

# Experiment at the ESRF €0.00 Not Submitted | Report Number: J30GWW REQUEST Appored €350.00 Claim Details v Print/Share v Manage Receipts v View Available Receipts @ Add Expense Kill Detete Combine Expenses Move to v No Expenses Add expense to this claim to submit for reimbursement.

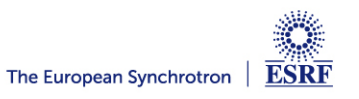

Alternative 1: if you already have certified receipts of your expenses

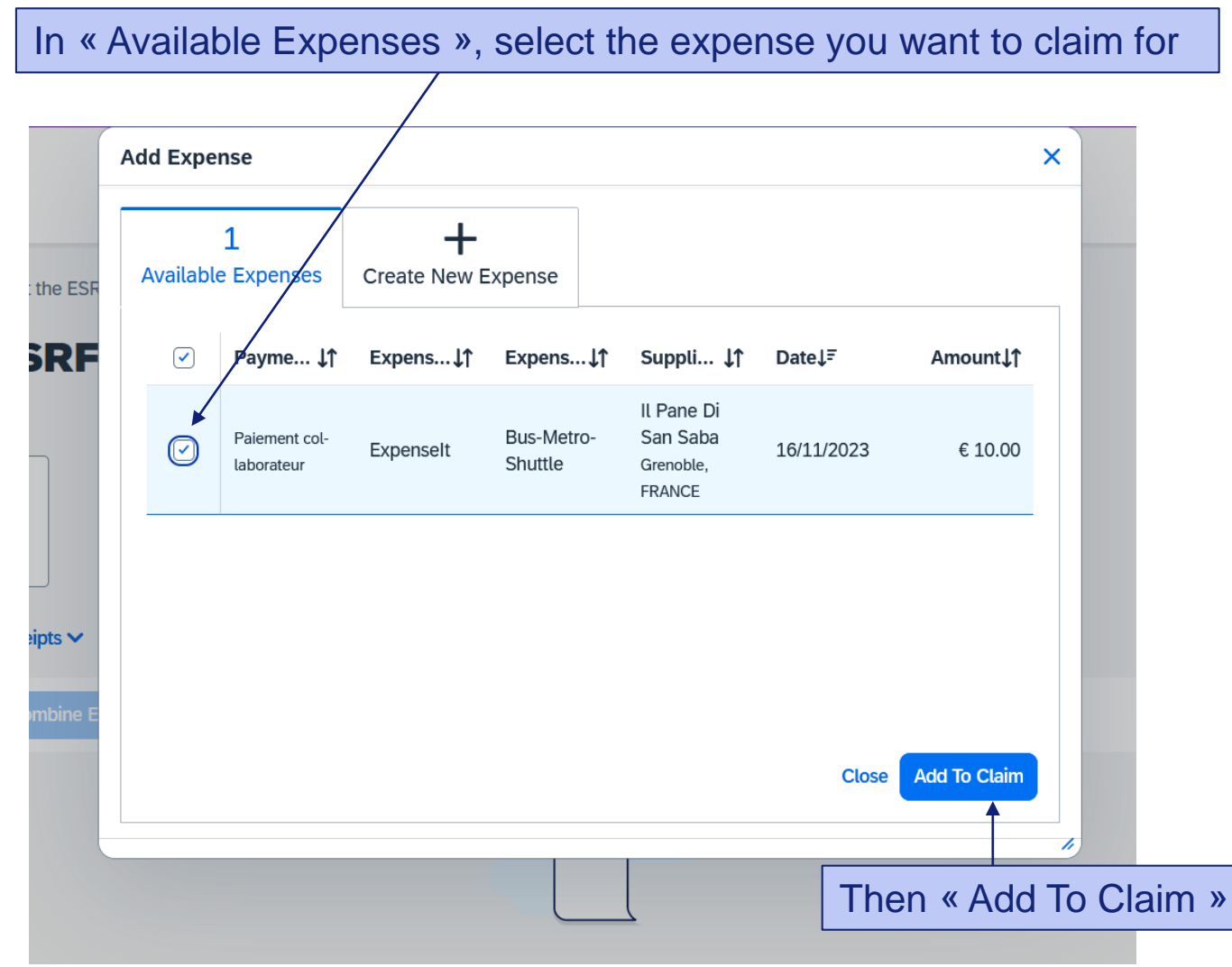

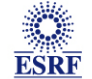

Alternative 2: you don't have certified expenses (from SAP Concur mobile application):

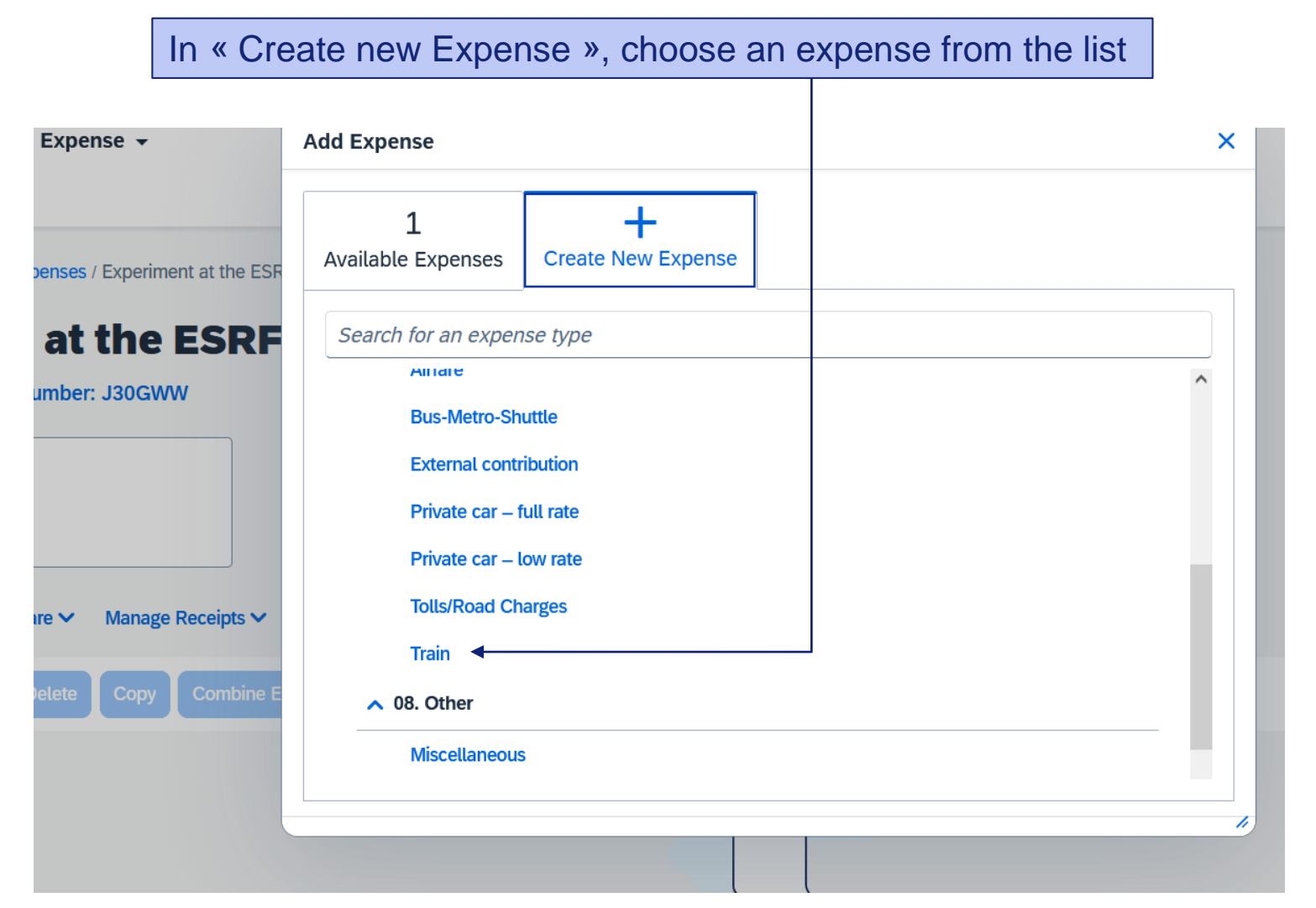

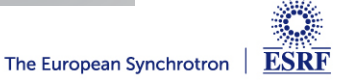

Alternative 2: you don't have available expenses:

#### Fill-in all the mandatory fields (i.e those with « \* »)

| Details        | Itemisations              |     |                  |                  | Hide R                                                                                        |
|----------------|---------------------------|-----|------------------|------------------|-----------------------------------------------------------------------------------------------|
| *              |                           |     |                  | * Required field | Receipt                                                                                       |
| Train          |                           |     |                  | × •              |                                                                                               |
| Country        |                           |     | City of Purchase |                  |                                                                                               |
| FRANCE (FR)    |                           | × • |                  | ~                |                                                                                               |
| Payment Type * |                           |     |                  |                  |                                                                                               |
| Cash           |                           | ~   |                  |                  |                                                                                               |
| Amount *       |                           |     | Currency *       |                  |                                                                                               |
|                |                           |     | Euro (EUR)       | × •              |                                                                                               |
| Comment        |                           |     |                  | 0/500            | Add Receipt                                                                                   |
|                |                           |     |                  |                  | Click to upload or drag and drop files to upload a new receipt.                               |
|                |                           |     |                  |                  | Valid file types for upload are .png, .jpg, .jpg, .pdf, .tif or .tiff.<br>5MB limit per file. |
|                |                           |     |                  | 11.              |                                                                                               |
|                |                           |     |                  |                  |                                                                                               |
|                |                           |     |                  |                  |                                                                                               |
| Save Expense S | ave and Add Another Cance | l   |                  |                  |                                                                                               |
|                |                           |     |                  |                  |                                                                                               |
|                |                           |     |                  |                  |                                                                                               |
|                |                           |     |                  |                  |                                                                                               |
|                |                           |     |                  |                  |                                                                                               |
|                |                           |     |                  |                  |                                                                                               |

ESRF

#### The selected expense is correctly registered

| Exp<br>Not Sub          | Derim              | ent at        | the ES               | 6RF €25.00     | D       |                |         |                    | l | Delete Claim       | Copy Claim | Submit Claim      |
|-------------------------|--------------------|---------------|----------------------|----------------|---------|----------------|---------|--------------------|---|--------------------|------------|-------------------|
| REQU<br>Approve<br>€350 | JEST<br>ed<br>).00 |               |                      |                |         |                |         |                    |   |                    |            |                   |
| Claim D                 | Details 🗸          | Print/Share V | Manage Rece          | ipts 🗸         |         |                |         |                    |   |                    | View Ava   | ilable Receipts 🗒 |
|                         | Alerts↓↑           | Comment↓↑     | Copy Co<br>Receipt↓↑ | Payment Type↓↑ | ve to V | Expense Type↓↑ |         | Supplier Details↓↑ |   | Date↓ <sup>╤</sup> |            | Requested↓↑       |
| Ο                       | A                  | F             |                      | Cash           |         | Train          |         | Grenoble, Isère    |   | 01/12/202          | 3          | € 25.00           |
|                         |                    |               |                      |                |         |                |         |                    |   |                    |            | € 25.00           |
|                         |                    |               |                      |                |         |                |         |                    |   |                    |            |                   |
|                         |                    |               |                      |                |         |                |         |                    |   |                    |            |                   |
|                         |                    |               |                      |                |         |                |         |                    |   |                    |            |                   |
| lick                    | agai               | n on «        | Add E                | xpense » f     | or extr | a travel ex    | xpenses | 6                  |   |                    |            |                   |

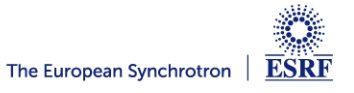

| Once all yo | our e    | xpen          | ses are a                 | dded, d       | click on  | « Submit       | Claim | »                 |                     |                         |
|-------------|----------|---------------|---------------------------|---------------|-----------|----------------|-------|-------------------|---------------------|-------------------------|
|             |          |               |                           |               |           |                |       |                   |                     |                         |
|             |          |               |                           |               |           |                |       |                   |                     |                         |
|             | Home / E | xpense / Man  | age Expenses / Experiment | at the ESRF   |           |                |       |                   |                     |                         |
|             | Ale      | erts: 1       |                           |               |           |                |       |                   |                     | ¥ *                     |
|             | Ехр      | erim          | ent at the E              | SRF €2        | 5.00      |                |       |                   | Delete Claim Copy ( | Claim Submit Claim      |
|             | Not Sub  | mitted   Re   | port Number: J30GWW       |               |           |                |       |                   |                     |                         |
|             | REQU     | <b>EST</b>    |                           |               |           |                |       |                   |                     |                         |
|             | €350     | 0.00          |                           |               |           |                |       |                   |                     |                         |
|             | Claim D  | Details 🗸 🛛 P | rint/Share ✔ Manage Re    | ceipts 🗸      |           |                |       |                   | Vie                 | ew Available Receipts 🗒 |
|             | Add E    | xpense Eo     | Comments: 1               | ×             | Move to 🗸 |                |       |                   |                     |                         |
|             |          | Alerts↓↑      | EXTERNE, Test exter       | ne 19/12/2023 | r         | Expense Type↓↑ | S     | upplier Details↓↑ | Date↓               | Requested↓↑             |
|             |          | A             |                           | Cash          |           | Train          | c     | irenoble, Isère   | 01/12/2023          | € 25.00                 |
|             |          |               |                           |               |           |                |       |                   |                     | € 25.00                 |
|             | [        |               |                           |               |           |                |       |                   |                     |                         |
|             | -        |               |                           |               |           |                |       |                   |                     |                         |
|             |          |               |                           |               |           |                |       |                   |                     |                         |
| You can     | write    | a co          | omment                    |               |           |                |       |                   |                     |                         |

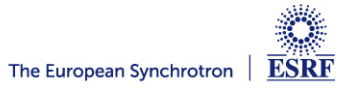

#### SUBMISSION OF THE EXPENSE CLAIM

#### Read the agreement

#### **User Electronic Agreement**

5

By clicking on the 'Accept & Submit' button, I certify that:

1. This is a true and accurate accounting of expenses incurred to accomplish official business for the Company and there are no expenses claimed as reimbursable which relate to personal or unallowable expenses.

- 2. All required receipt images have been attached to this claim.
- 3. I have not received, nor will I receive, reimbursement from any other source(s) for the expenses claimed.

4. In the event of overpayment or if payment is received from another source for any portion of the expenses claimed, I assume responsibility for repaying the Company in full for those expenses.

Cancel Accept & Continue

×

Once ok, click « Accept & Continue »

#### Final review:

| Claim Totals                                   |                                  | ×                                |
|------------------------------------------------|----------------------------------|----------------------------------|
| Alerts: 1                                      |                                  |                                  |
| Company Payments<br><b> £25.00</b><br>Employee |                                  |                                  |
| Employee Payments<br><b>€0.00</b><br>Company   |                                  |                                  |
| Amount Total:<br>€25.00                        | Due to Employee:<br>€25.00       | Owed to Company:<br>€0.00        |
| Requested Amount:<br>€25.00                    | Total Paid By Company:<br>€25.00 | Total Owed By Employee:<br>€0.00 |
|                                                | 1                                | Cancel Submit Claim              |
| The                                            | en, « Submit                     | Claim »                          |

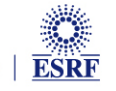

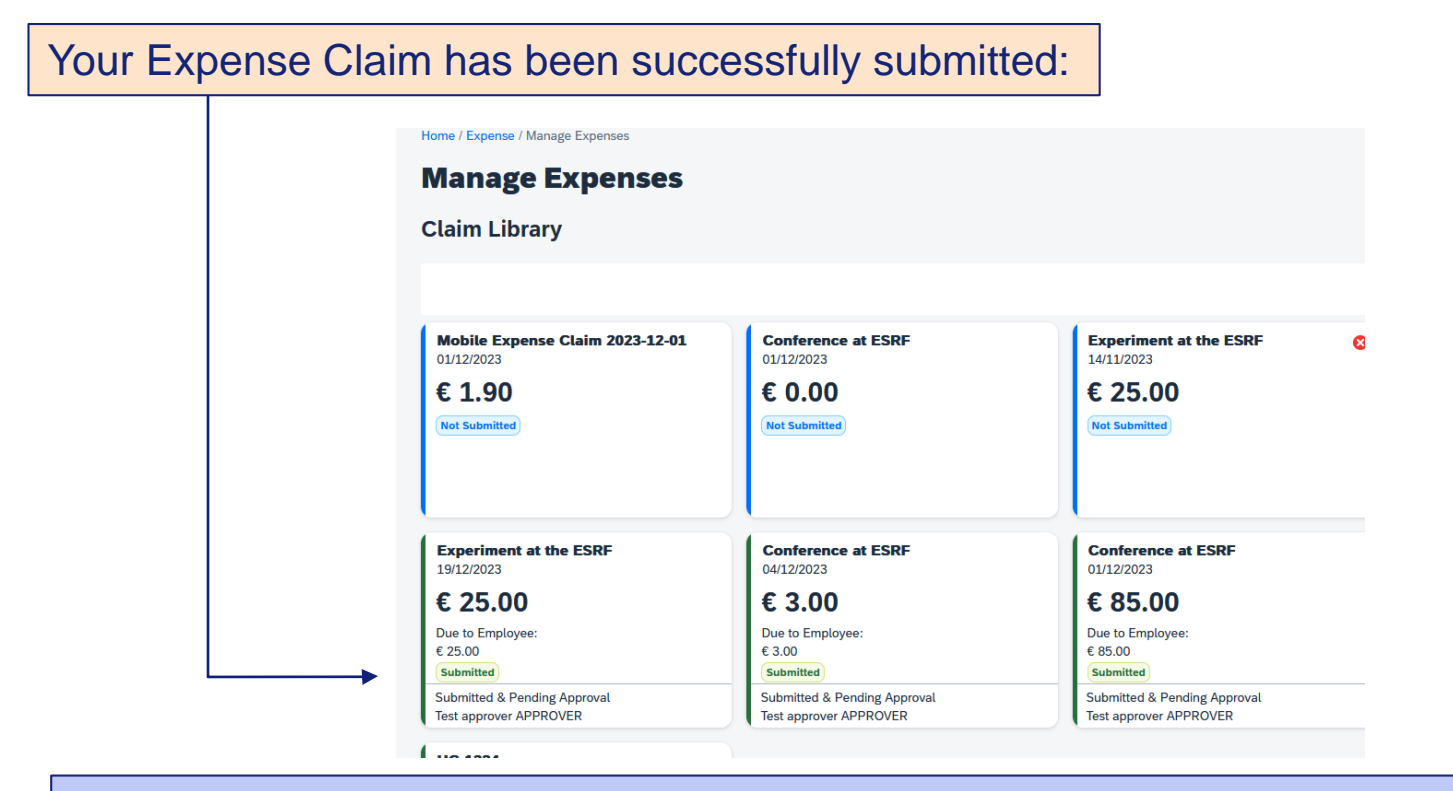

Send your original tickets and receipts by postal mail to ESRF Travel Office **not later than 30 days after the end of your trip:** Travel Office CS40220 38043 Grenoble Cedex 9 France

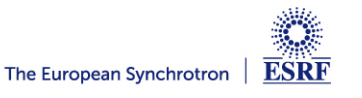

#### AFTER THE EXPENSE CLAIM SUBMISSION

You will keep receiving automatic reminders from SAP Concur, which can't detect if you submitted your claim or not. You can ignore these reminders.

|  |                                               |                                                                                    | SAP Concu                                              |
|--|-----------------------------------------------|------------------------------------------------------------------------------------|--------------------------------------------------------|
|  | Dear                                          |                                                                                    |                                                        |
|  | Following your trip to t                      | the ESRF, you have 1 approved travel red                                           | uest without expense report.                           |
|  | Requests                                      |                                                                                    |                                                        |
|  | Start Date                                    | Request Name                                                                       | Request Total                                          |
|  | 14/11/2022                                    | NC-5045                                                                            | 222.00 EUR                                             |
|  | For the refund of you approved request, wi    | r travel expenses, please create and sub<br>ithin 30 days after the end of your tr | mit your expense Report from the <b>ip</b> .           |
|  | (This is an automatic<br>SAP Concur and click | reminder message from SAP Concur. If r<br>on "Close/Inactivate Request", to delete | ot needed, please open your request in this reminder). |
|  | Click on http://eu1.co                        | ncursolutions.com to log on the application                                        | n                                                      |
|  | (For more information                         | <ol> <li>please contact traveloff@esrf.fr)</li> </ol>                              |                                                        |

Once you receive the refund on your bank account, go to your approved travel request and close the request. You will no longer receive automatic reminders

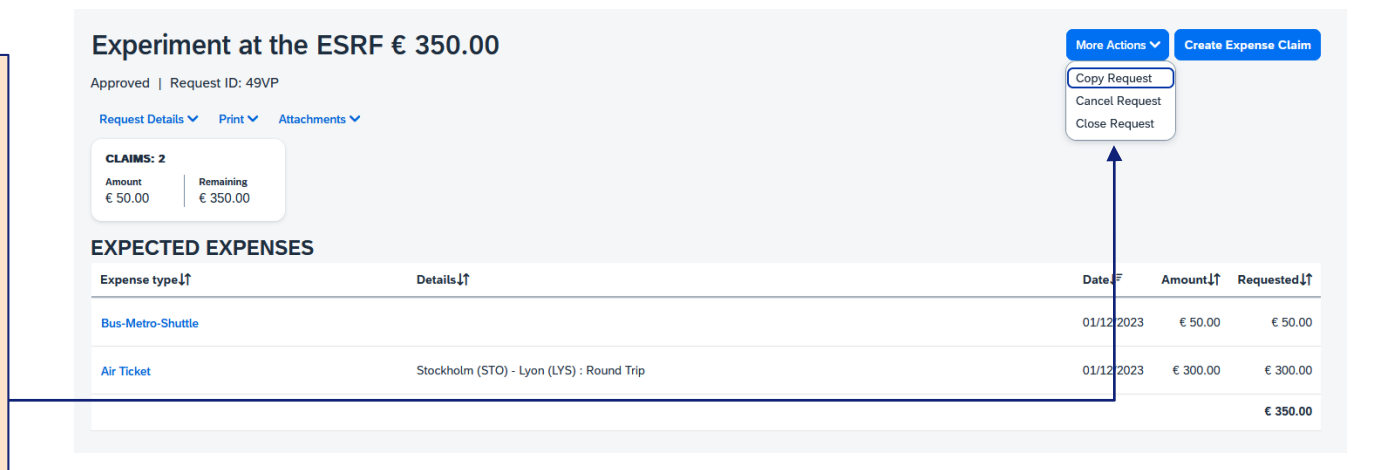

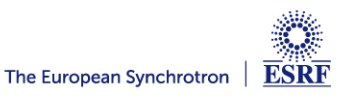